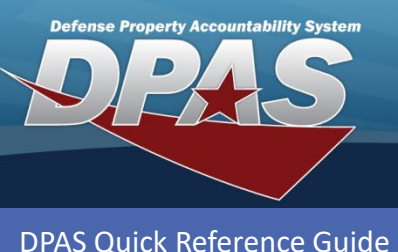

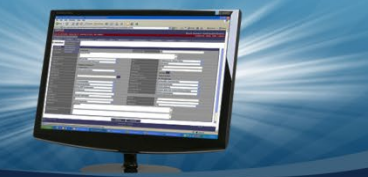

**Materiel Management Item Manager** 

# Add an Item Manager

Item Managers are DPAS Users assigned to a program who are responsible for executing requisitions for the materiel that is also associated to the program.

- In the DPAS Materiel Management module, navigate to Item Manager from the Master Data Mgmt menu - The Search Results displays a list of all currently available Managers.
- 2. Select the Add button The screen advances to Add Program.
- 3. Enter a Program Details information, consisting of the **Program Name**, **Program Description**, **Acquisition Reason Cd**, and Requisition Project Code(s) – **Rqn Prj Cds(s)**.
- 4. Enter the Program Manager information, if known, consisting of: Add Program
  - A. First Name
  - B. Last Name
  - C. Phone Nbr
  - **D.Cell Phone Nbr**
  - E. DSN Nbr
  - F. Fax Nbr
  - **G.Email Address**
  - H.Address Line 1
  - I. Address Line 2
  - J. City
  - K. State
  - L. Zip Cd

#### **M.Country**

The **Browse** button is available to

Program Details \* Program Name cquisition Reason Cd A12 Rifle Program Program Description All parts and Rqn Prj Cd(s) B34 components for Program Manager S Reset Browse First Name Address Line 1 Robert 123 Main Street Last Name Address Line 2 Address Line 2 Jones Phone Nbr 717-555-1234 City Camp Hill Cell Phone Nbr 717-555-6789 Pennsylvania × DSN Nbr DSN Nbr Zip Cd 17001 Fax Nbr Country 717-555-1111 UNITED STATES OI Email Address robert.jones@dod.mil 8 Cancel

search for and to load information for a pre-loaded contact.

5. Select the Save button.

Once the program is saved, the page will automatically navigate to the Program Edit page to allow for the association of Stock Numbers and Item Managers. The rest of the "Add an Item Manager" process continues within the "Item Manager: Program Edit" process.

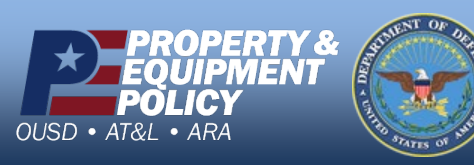

DPAS Call Center 1-866-498-8687

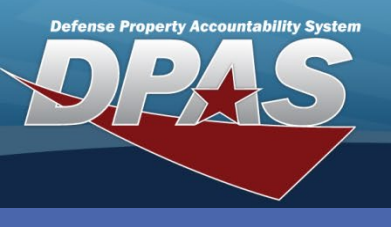

DPAS Quick Reference Guide

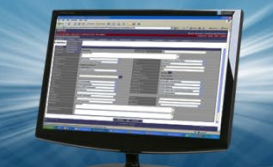

Materiel Management Item Manager

## Item Manager: Program Edit

1. In the DPAS Materiel Management module, navigate to **Item Manager** from the **Master**  The Edit phase allows for assignment of Stock Numbers and Item Managers to the program. Doing so restricts review and completion of Customer Requistions for the Stock Numbers to the Item Managers identified.

**Data Mgmt** menu – The Search Results displays a list of all currently available Item Managers.

- 2. Narrow the search for the Item Manager being updated by expanding the Search Criteria section and entering information of the desired Program into the fields.
- 3. Select the **Search** button The Program displays at the top of the Search Results.
- 4. Select the **Check Box** adjacent to the Program and select the **Edit** button The application advances to **Program Identifier** screen.
- 5. As needed, change the fields in the Program Details and Program Manager sections of the **Details** tab.
- Select the Stock Nbr tab The tab displays the Assigned grid with Stock Numbers associated with the program.

Those following the "Add an Item Manager" process continue here with the creation.

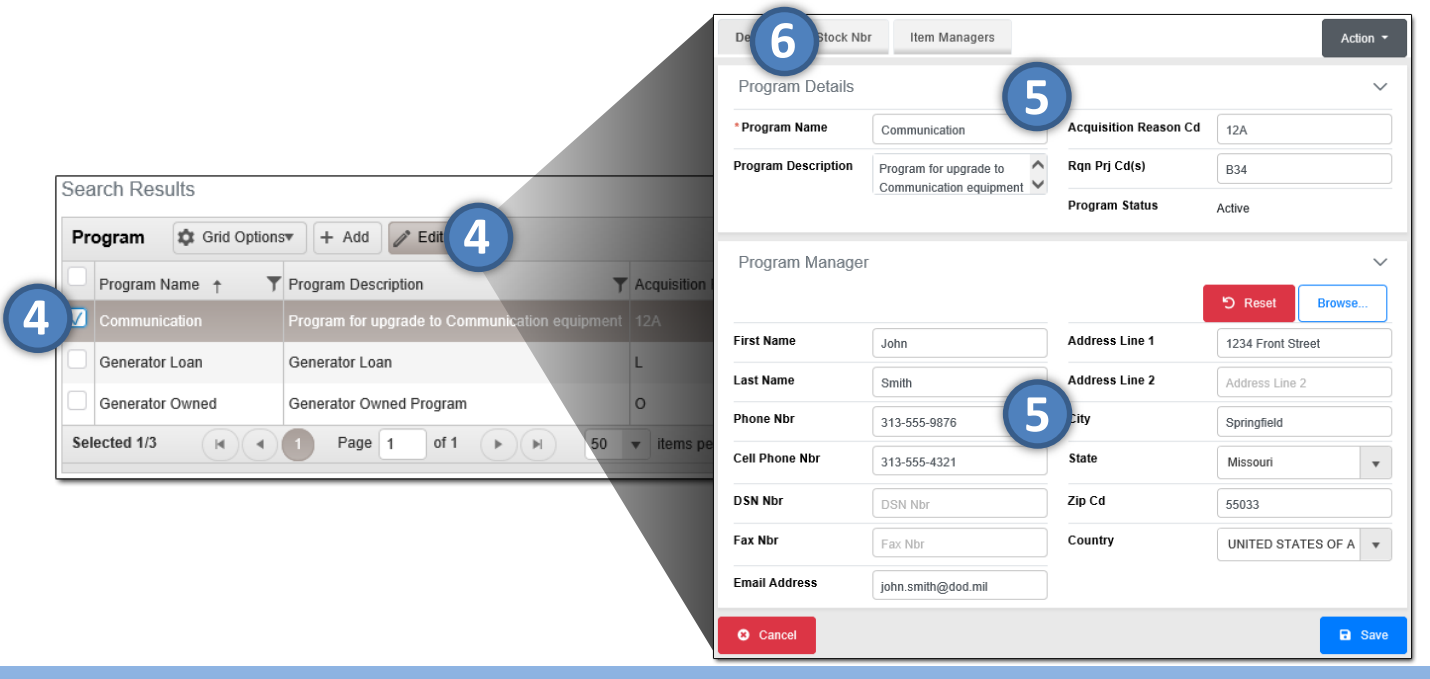

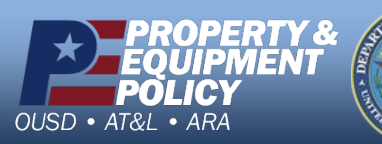

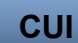

DPAS Call Center 1-866-498-8687

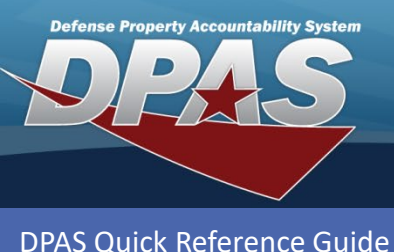

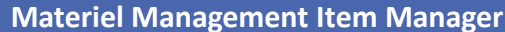

## Item Manager: Program Edit (cont'd)

- To remove a Stock Number from the Assigned grid, select the Check Box adjacent to the desired Stock Number and select the Remove From Program button – The Stock Number disappears and is placed in the Available Stock Nbrs tab.
- 8. To assign a Stock Number to the Program, select the **Available Stock Nbrs** tab in the Stock Nbrs section The Available grid displays all available stock numbers.
- Select the Check Box adjacent to the desired Stock Number and select the Assign To Program button – The Stock Number disappears and is placed in the Assigned Stock Nbrs tab.

10.Select the Item Managers tab – The tab displays the Assigned Users grid.

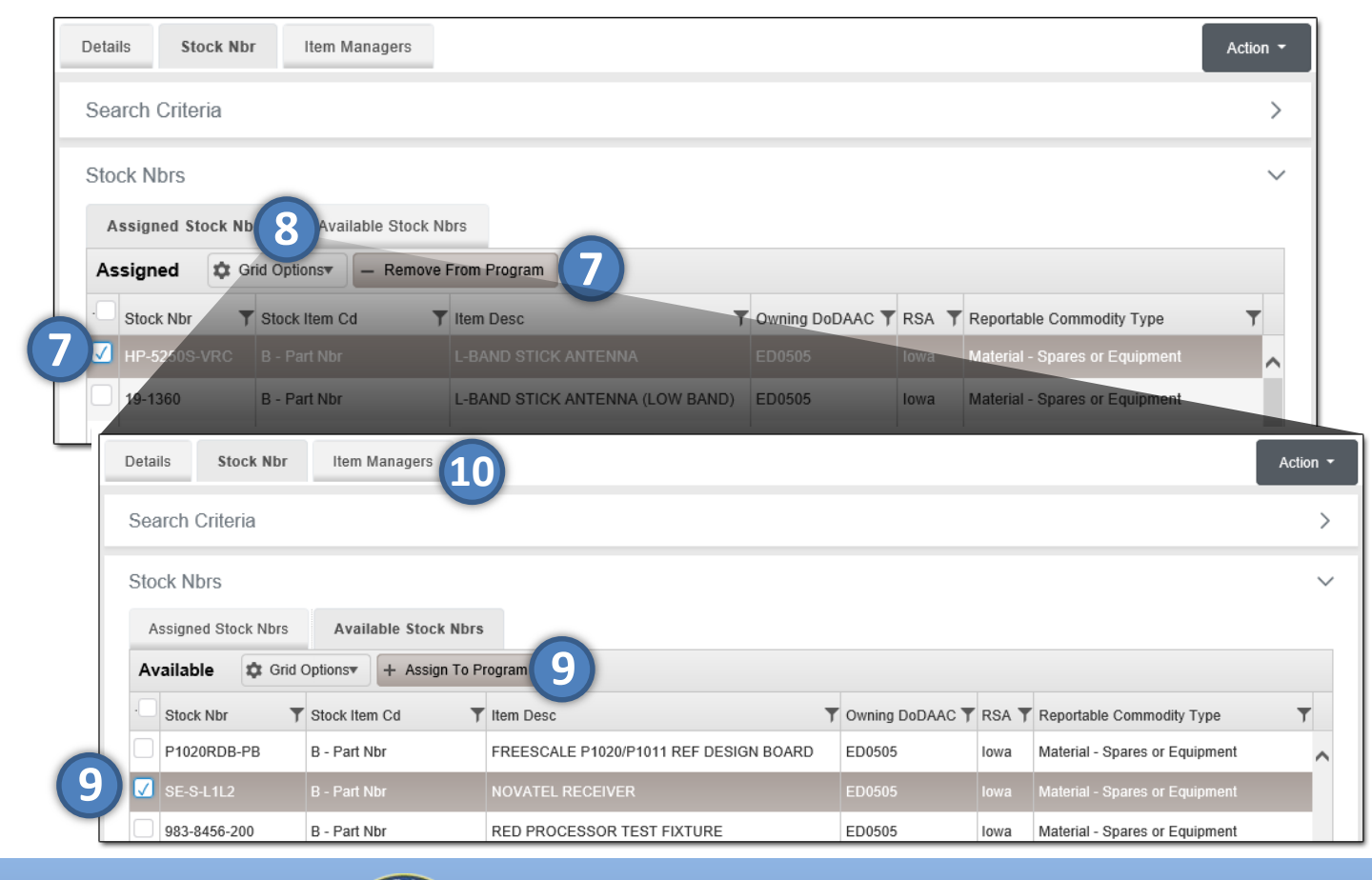

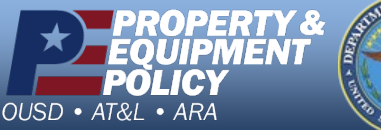

DPAS Call Center 1-866-498-8687

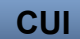

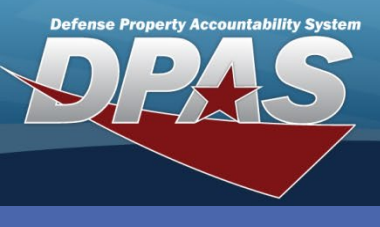

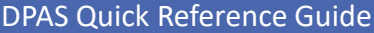

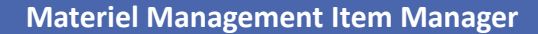

#### Item Manager: Program Edit (cont'd)

- 11.To remove an Item Manager, select the **Check Box** adjacent to the desired User ID and select the **Remove From Program** button The **Remove User** pop-up displays.
- 12.Select the **Remove From Program** button The pop-up closes and the user is removed from the Assigned Users grid.
- 13. To add an Item Manager, select the **Assign** button The **Assign User** pop-up displays.
- 14.Enter the User Id or use the Browse button to select the desired user.
- 15.Select the Add button The User ID and information appear on the Assigned Users grid.
- 16.Select the **Details** tab The Program Details and Program Manager sections appear.
- 17.Select the **Save** button The application saves the work and returns to the **Item Manager** page.

| Search Criteria |                    |                | Rei              | move User               |                       | ×               |                    |                       |
|-----------------|--------------------|----------------|------------------|-------------------------|-----------------------|-----------------|--------------------|-----------------------|
| irst Name       |                    |                | Last Name        | structions              |                       | •               |                    |                       |
| mail Address    |                    |                | Phone Number     | you sure you want to re | emove this user as ai | n item manager? |                    |                       |
| ser Id          |                    |                |                  | 00                      |                       | e From Program  |                    |                       |
|                 |                    |                | 16               | Details Stock N         | or Item Managers      | 5               |                    | Ad                    |
| tem Managers    |                    |                |                  | Search Criteria         |                       |                 |                    |                       |
| Assigned Users  | Grid Option        | ns• + 11 - Rem | ove From Program | First Name              |                       |                 | Last Name          |                       |
| User ID         | <b>F</b> irst Name | T Last Name    | T Email Address  | Email Address           |                       |                 | Phone Number       |                       |
| 🗹 FTHOMAS       | FREDDIE            | THOMAS         | noemail@mail.mi  | User Id                 |                       |                 |                    |                       |
| KDIONNE         | KRISTIE            | DIONNE         | KRISTIE.S.DION   |                         |                       |                 |                    |                       |
| Selected 1      | Assign User        | ×              | 50 🔻 items per p |                         |                       |                 |                    | ්ට Reset Q Sea        |
|                 | Instructions       | · ·            |                  | Item Managers           |                       |                 |                    |                       |
|                 | * i User Id        | MALEYADMIN     | 14               | Assigned Users          | ¢ Grid C 13           | + Assign – Rer  |                    |                       |
|                 | First Name         | FRED           |                  | User ID                 | T First Name          | ▼ Last Name     | T Email Address    | <b>T</b> Phone Number |
|                 | Last Name          | MALEY          |                  | KDIONNE                 | KRISTIE               | DIONNE          | KRISTIE.S.DIONNE@I | LEIDOS.COM            |
|                 | 6                  | Cancel + Add   | 15               | <                       |                       |                 |                    |                       |

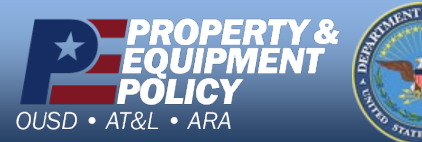

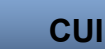

DPAS Call Center 1-866-498-8687

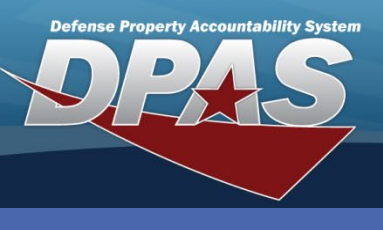

DPAS Quick Reference Guide

OUSD

• AT&L • ARA

**Materiel Management Item Manager** 

#### **Item Manager: Program Deactivate**

- 1. In the DPAS Materiel Management module, navigate to **Item Manager** from the **Master Data Mgmt** menu – The Search Results displays a list of all currently available Programs.
- 2. Narrow the search by expanding the Search Criteria section and entering information of the desired Program into the fields.
- 3. Select the Search button The Program displays at the top of the Search Results.
- Select the Check Box adjacent to the Program and select the Edit button The application advances to Program Identifier screen.
- 5. Select the **Action** drop down button and choose Inactivate Program The **Inactivate Program** pop-up displays.
- 6. Select the **Inactivate** button The pop-up closes, and the **Program Status** field changes to Inactive.
- Select the Save button to complete the transaction The screen returns to the Item Manager, and the program is not visible.

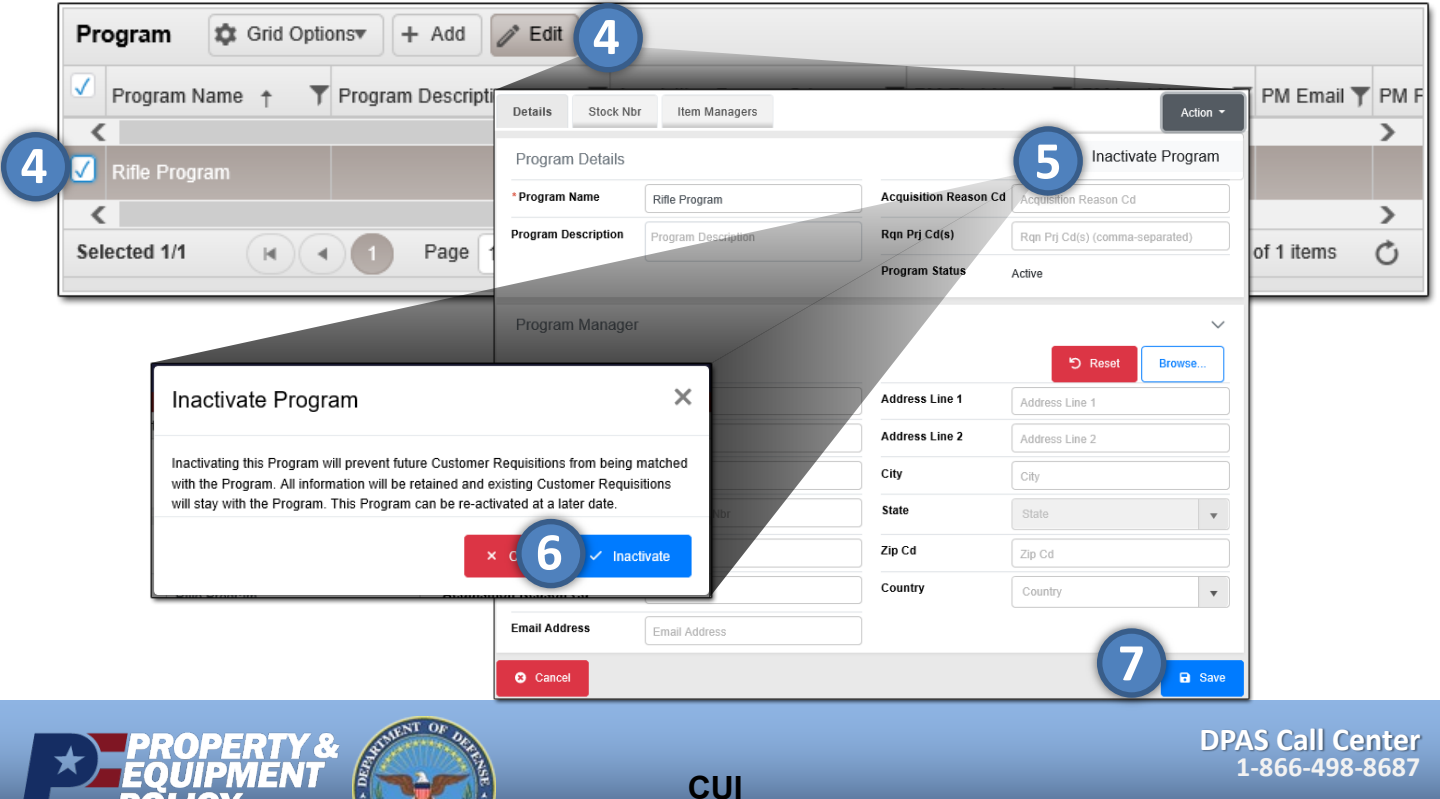